## Arbeitsbereich als Startseite festlegen

Um den Notes Arbeitsbereich (Kacheloberfläche) als Startseite festzulegen, sind folgende Schritte notwendig:

- 1. "Offnen"-Button klicken
- 2. "Anwendungen" klicken
- 3. Rechtsklick auf "Arbeitsbereich"
- 4. "Lesezeichen als Homepage festlegen" klicken

| atei Ansicht Tools Fenster Hilfe                                                                    |                                                              |                                                                      |
|----------------------------------------------------------------------------------------------------|--------------------------------------------------------------|----------------------------------------------------------------------|
| Sucheingabe Inhalt lös                                                                              | schen                                                        |                                                                      |
| 전 Mail<br>범 Kalender<br>양 Kontakte<br>현 Aufgabe<br>G Replizierung und Synchronisieru<br>다 Favoriten |                                                              | 5                                                                    |
| Anwendungen     Z     Weitere Lesezeichen     Protokoll     Internet Explorer-Links                 | <ul> <li>Arbeitsbereich</li> <li>Arbeitsbereich</li> </ul>   | 3<br>Öffnen                                                          |
|                                                                                                    | <ul> <li>Nach einer Anw</li> <li>Anwendung öffr –</li> </ul> | Für Systemstart hinzufügen                                           |
| Ĵ Erkennen<br>ゐ Startseite                                                                          | gen                                                          | Kopieren<br>Entfernen<br>Einfügen                                    |
| Allgemein                                                                                           |                                                              | Umbenennen<br>Symbol ändern                                          |
| Neue HCL Notes-Markenbilder.                                                                        |                                                              | Standardwerte wiederherstellen<br>Lesezeichen als Homepage festlegen |
| <ul> <li>Verbesserte Wiedergabe von Text und Bilder<br/>Auflösungen.</li> </ul>                     |                                                              | Große Symbole verwenden                                              |